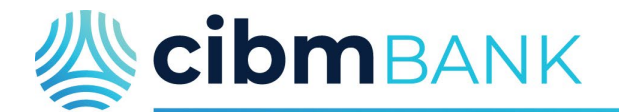

It's your life. We just help.

#### HOW TO ENROLL FOR ESTATEMENTS

The CIBM Bank Digital Banking system permits users to enroll eligible accounts for eStatement delivery. To enroll for eStatements, log into your Digital Banking at <u>www.cibmbank.com</u>.

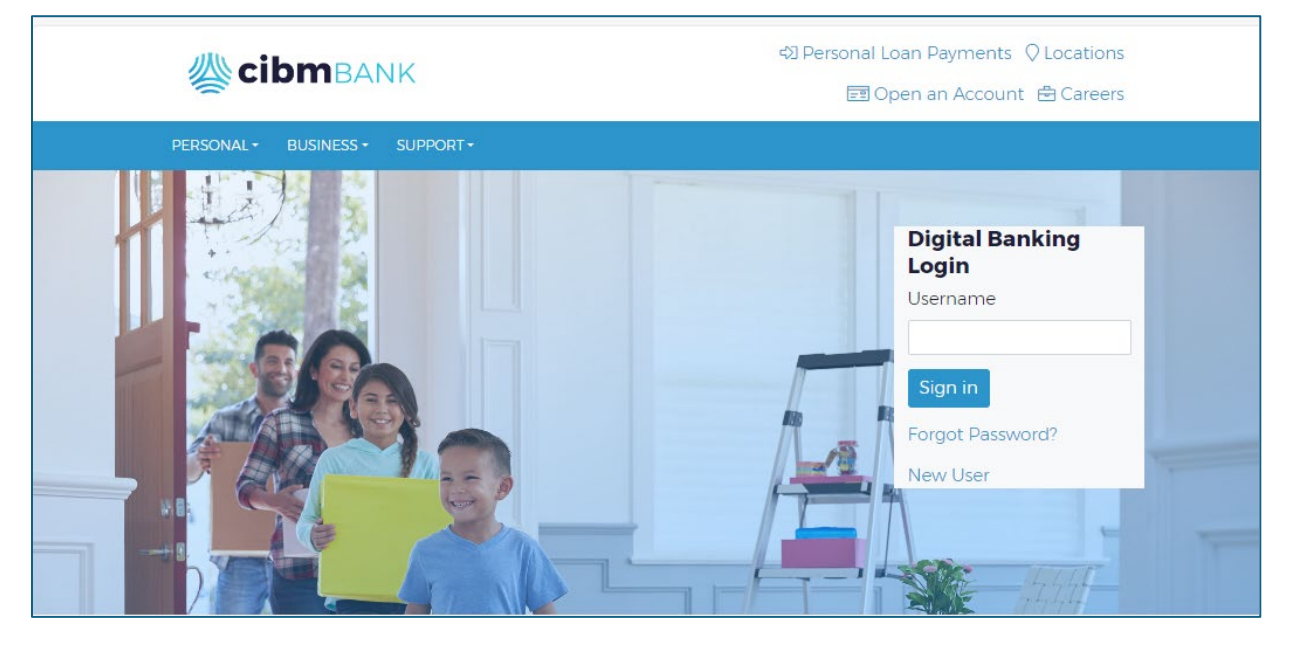

Once the landing page is loaded, click on any account that will be enrolled for eStatements

| 🗄 Dashboard       |
|-------------------|
| Messages          |
| C Accounts        |
| ₽ Transfers       |
| ▲ Remote deposits |
| 🛐 Payments 🗸 🗸    |
| 📕 Cash Management |
| Business RDC      |
| ③ Support         |
|                   |
|                   |

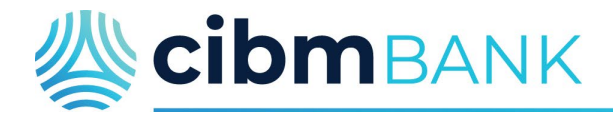

It's your life. We just help.

Then, once in the account, click in the Settings button on the right.

| CL LN 8793 ~<br>8793 - © Past due         |                         |                    |             |                      | Ţ              | \$0.16<br>Balance           |
|-------------------------------------------|-------------------------|--------------------|-------------|----------------------|----------------|-----------------------------|
| Transactions                              | .¥ @ Q                  | \$                 | B           |                      | τ <sup>ζ</sup> | 同                           |
| PRINCIPAL DRAW<br>Jun 27                  | <b>\$0.15</b><br>\$0.16 | Transfer           | eStatements | Alert<br>preferences | Settings       | Attach to a<br>conversation |
| 40038793 TEST PRIN PAYDOWN<br>Jun 21      | -\$3.61<br>\$0.01       | Next pay<br>\$3.02 | yment due S | ep 30                |                | Pay                         |
| UNSCHEDULED PRINCIPAL REDUCTION<br>Jun 21 | -\$1.23<br>\$3.62       | Details            |             |                      |                |                             |

Once in the settings screen, scroll to the bottom under eStatements and click on the > to the right of Enrolled (if any accounts are already enrolled) or Not Enrolled (if no accounts are enrolled)

| Display options                                                           |                                                                         |  |
|---------------------------------------------------------------------------|-------------------------------------------------------------------------|--|
| Display in online and m                                                   | nobile banking                                                          |  |
| Display activity and tra                                                  | nsactions                                                               |  |
| <ul><li>This account will be vis</li><li>You may set up and rec</li></ul> | ible on the dashboard and account pages<br>eive alerts for this account |  |
| Alerts and cards                                                          |                                                                         |  |
| Balance Transactio                                                        | 'n                                                                      |  |
| You do not have any alerts                                                | s saved.                                                                |  |
| + Add alert                                                               |                                                                         |  |
|                                                                           |                                                                         |  |

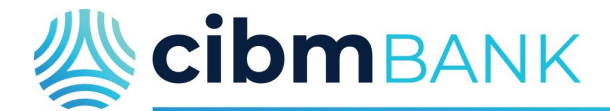

# It's your life. We just help.

Any eligible accounts will be listed and the box to enroll them will already be checked. If there are any accounts that you do not wish to enroll, uncheck the box. To save the enrollment selection, click "SAVE"

| <                   | eStatements                                        |
|---------------------|----------------------------------------------------|
|                     | eStatements     Go Paperless with your Statements! |
| Notify at           | KRISTEN.MEREDITH@CIBMBANK.COM                      |
| Accounts to enroll  |                                                    |
| DADDY CK 2244 (x2   | 2244)                                              |
|                     | Save                                               |
|                     |                                                    |
| (                   | $\checkmark$                                       |
| You can undate thes | Updated                                            |
|                     | Ok                                                 |
|                     |                                                    |
|                     |                                                    |

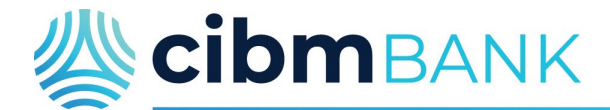

# lt's your life. We just help.

Once the enrollment is complete, statements and all available notices will begin to generate as electronic documents going forward from the date of enrollment. Paper statements and notices will no longer be mailed.

To view the statement and notice types that will generate, now that the account is enrolled. Click on Settings again and then Advanced Settings under eStatements.

|                                                                                                    |                           |            |                         |          |                          |               | <b>94.0</b><br>Available |
|----------------------------------------------------------------------------------------------------|---------------------------|------------|-------------------------|----------|--------------------------|---------------|--------------------------|
| Transactions                                                                                                    | <u> </u>                  | Ð          | Q                       | \$       | B                        |               |                          |
| TEST240822 MOMMA PPD \CODS<br>Aug 23                                                                                 |                           |            | \$1.50<br>\$4.00        |          | eStatements              | Stop payments | Alert<br>preference      |
| CHECK 102<br>Aug 22 🔀                                                                                                |                           |            | <b>\$1.50</b><br>\$5.50 | Settings | Attach to a conversation |               |                          |
| x2244<br>Display options<br>Display in online and mobile banking                                                     | g <b>Grad</b>             | 0          |                         |          |                          |               |                          |
| <ul> <li>This account will be visible on the dash</li> <li>You may set up and receive alerts for the dash</li> </ul> | hboard and<br>his account | accou<br>t | nt pages                |          |                          |               |                          |
| Alerts and cards Balance Transaction                                                                                 |                           |            |                         |          |                          |               |                          |
| You do not have any alerts saved.<br>+ Add alert                                                                     |                           |            |                         |          |                          |               |                          |
|                                                                                                    |                           |            |                         |          |                          |               |                          |
| eStatements                                                                                                    |                           |            |                         |          |                          | 1             |                          |

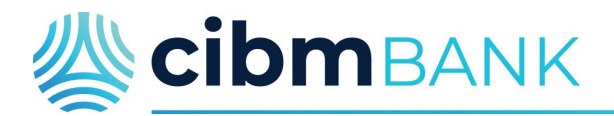

It's your life. We just help.

Click non the "Sign Up/ Changes" tab.

| Documents           |                                       |                |                       |             |
|---------------------|---------------------------------------|----------------|-----------------------|-------------|
| eStatements/Notices | Sign Up/Changes                       | Email Settings | Additional Recipients | Disclosures |
|                     |                                       |                |                       |             |
| Account(s)          | De                                    | ocument Type   | Date Range            | _           |
| DADDY CK 2244       | · · · · · · · · · · · · · · · · · · · | All 🔻          | Most Recent 🔻         | Filter      |
|                     |                                       |                |                       |             |
|                     |                                       |                |                       |             |
|                     |                                       |                |                       |             |
|                     |                                       |                |                       |             |

Then click on the > to the left of the account to view the document types (i.e. statements, notices, etc...)

| Docur   | nents                                                                                 |                                                                                                    |                                                                                                    |                                                                                                    |                                                                                                    |
|---------|---------------------------------------------------------------------------------------|----------------------------------------------------------------------------------------------------|----------------------------------------------------------------------------------------------------|----------------------------------------------------------------------------------------------------|----------------------------------------------------------------------------------------------------|
| eStater | ments/Notices                                                                         | Sign Up/Changes                                                                                                    | Email Settings                                                                                                    | Additional Recipients                                                                                                    | Disclosures                                                                                                    |
|         |                                                                                       |                                                                                                    |                                                                                                    |                                                                                                    |                                                                                                    |
|         | Instructions: I<br>may place a ch<br>enroll all docu<br>applicable doc<br>Enroll Acco | Below is a list of account<br>neck next to any docurn<br>ments. If you uncheck<br>cuments and/or account<br>All Available Accourn<br>unts | Changes have<br>ints and documen<br>ment you wish to e<br>any document or<br>nts. No selections<br>ints and Docume | e been successfully saved.<br>t types that are available f<br>enroll or place a check ner<br>account, you will be uner<br>will be saved until you sel<br>ent Types Shown | for enrollment in electronic delivery. You<br>xt to any account(s) in which you wish to<br>prolled in electronic delivery for those<br>lect the "Save Settings" button. |
|         | > 🗹 DAD                                                                               | DY SV 5414                                                                                                    |                                                                                                    |                                                                                                    |                                                                                                    |
|         | > 🗹 DAD                                                                               | DY CK 2244                                                                                                    |                                                                                                    |                                                                                                    |                                                                                                    |
|         | Expand to s                                                                           | show available docume                                                                                                    | nts for ESI enrollme                                                                                               | ent                                                                                                    |                                                                                                    |
|         |                                                                                       |                                                                                                    | Save Se                                                                                                    | ettings Refresh                                                                                                    |                                                                                                    |
|         |                                                                                       |                                                                                                    |                                                                                                    |                                                                                                    |                                                                                                    |

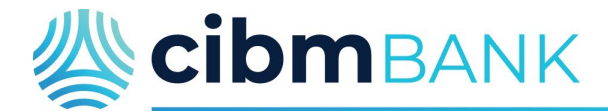

#### It's your life. We just help.

The list will then display for the documents enrolled. If there are any that you wish to have sent via US Postal Service instead of through eStatements, uncheck the box and then click on "Save Settings".

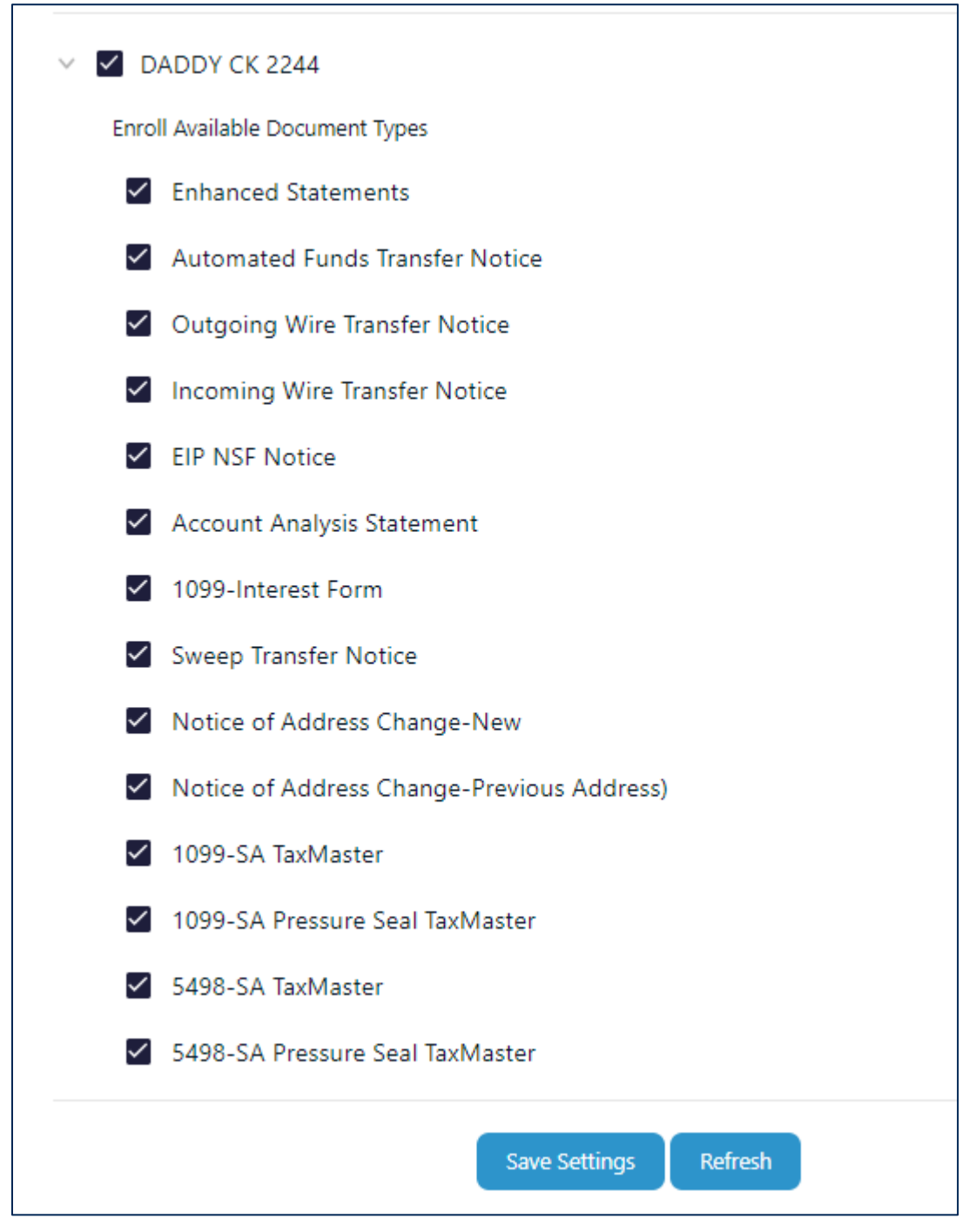

The enrollment for eStatements would now be complete.

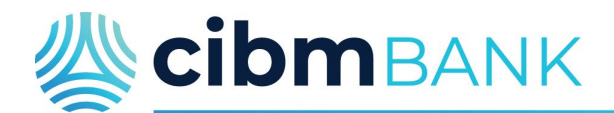

It's your life. We just help.

# FOR ACCOUNTS <u>ALREADY</u> ENROLLED – ENABLING ADDIONTAL STATEMENT OR DOCUMENT TYPES FOR ELECTRONIC DELIVERY

For those accounts that were previously enrolled for eStatements, any statement or notices (not already enabled) will need to be selected for it to generate with your eStatements and notices. If it is not selected, the statement/notices will be generated and mailed via US Postal Service.

# To select the statement/notice, click on the loan to view the account details from your landing page.

|                   | 1.5.1                            |                                    |                                 |                     |
|-------------------|----------------------------------|------------------------------------|---------------------------------|---------------------|
| ☐ Dashboard       | Hi there!                        |                                    |                                 | к                   |
| Messages          |                                  |                                    |                                 |                     |
| C Accounts        | Accounts                         |                                    |                                 |                     |
| 🔁 Transfers       | bptest 7146<br>x7146             | \$7.00 CAA 4784<br>Available x4784 | \$6.50 Daddy<br>Available x2244 | \$4.00<br>Available |
| ک Remote deposits | CL LN 8793                       | \$0.16 RE LN 8222                  | \$9.43                          |                     |
| 🛐 Payments 🗸 🗸    | x8793<br>Past due                | Balance x8222<br>Past due          | Balance                         |                     |
| 📗 Cash Management |                                  |                                    |                                 |                     |
| 🖻 Business RDC    | Transfer Pay a bill Pay a person | on Message eStatements             |                                 |                     |
| ③ Support         |                                  |                                    |                                 |                     |
|                   | Transactions                     | Q                                  | Messages                        | 土                   |
|                   | DEBIT MEMO                       | \$2,234.67                         | CIBM Bank, TERESA KEEN          | Dec 19, 2023        |

#### Then, once the account is loaded, click in the Settings button on the right.

| L LN 8793 ~<br>93 - © Past due       |          |                           |                   |             |                      |          | \$0.16<br>Balance        |
|--------------------------------------|----------|---------------------------|-------------------|-------------|----------------------|----------|--------------------------|
| Transactions                         | <u>+</u> | <b>同</b> Q                | ¢                 | B           |                      | \$       |                          |
| PRINCIPAL DRAW<br>Jun 27             |          | <b>\$0.15</b><br>\$0.16   | Transfer          | eStatements | Alert<br>preferences | Settings | Attach to a conversation |
| 40038793 TEST PRIN PAYDOWN<br>Jun 21 |          | - <b>\$3.61</b><br>\$0.01 | Next pa<br>\$3.02 | yment due S | ep 30                |          | Pay                      |
| UNSCHEDULED PRINCIPAL REDUCTION      |          | -\$1.23                   |                   |             |                      |          |                          |

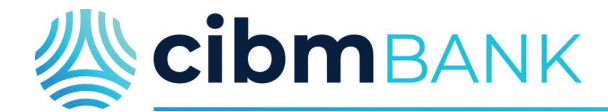

# It's your life. We just help.

Once in the settings screen, scroll to the bottom under eStatements and click on the "Advanced Settings"

|                                               | puons                                                                                                   |
|-----------------------------------------------|----------------------------------------------------------------------------------------------------|
| Display ir                                    | online and mobile banking                                                                               |
| Display a                                     | ctivity and transactions                                                                                |
| <ul> <li>This acc</li> <li>You may</li> </ul> | ount will be visible on the dashboard and account pages<br>v set up and receive alerts for this account |
| Alerts an                                     | d cards                                                                                                 |
| Balance                                       | Transaction                                                                                             |
| You do not                                    | have any alerts saved.                                                                                  |
| + Add a                                       | ert                                                                                                    |
|                                               |                                                                                                    |

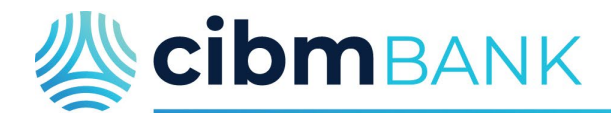

# It's your life. We just help.

Then click on the > to the right of the account(s) you wish to enable the statement or notice for.

| ocuments             | Sinn IIn //hances Email Sattings Additional Baciniants Disclosures                                                                                                    |
|----------------------|----------------------------------------------------------------------------------------------------|
| istratements/Notices |                                                                                                    |
|                      | Instructions: Below is a list of accounts and document types that are available for enrollment in electronic delivery. You may place a check next to any document you wish to enroll or place a check next to any account(s) in which you wish to enroll all documents. If you uncheck any document or account, you will be unenrolled in electronic delivery for those applicable documents and/or accounts. No selections will be saved until you select the "Save Settings" button. |
|                      | Enroll All Available Accounts and Document Types Shown                                                                                                    |
|                      | Enroll Accounts                                                                                                    |
|                      | > 🗹 bptest 7146                                                                                                    |
|                      | > 🗹 CAA 4784                                                                                                    |
|                      | > 🗹 Daddy                                                                                                    |
|                      | > 🗹 CL LN 8793                                                                                                    |
|                      | > 🗹 RE LN 8222                                                                                                    |
|                      | Save Settings Refresh                                                                                                    |

Lastly, check the box next to any document that is not already enrolled, as shown below. Click on Save Settings and any future statements or selected document for the loan/account will now generate as an eStatement.

| CL LN 8793                                        |
|---------------------------------------------------|
| Enroll Available Document Types                   |
| Automated Funds Transfer Notice                   |
| ✓ Loan Billing Notice                             |
| 1098 Interest Form                                |
| Credit Line Statement                             |
| Loan Billing Statement (Non-Payment Code 6 Loans) |
| Home Equity Line of Credit                        |
| ✓ Notice of Address Change-New                    |
| Notice of Address Change-Previous Address)        |
| Mortgage Statement                                |
| > 🗹 RE LN 8222                                    |
| Save Settings Refresh                             |

EQUAL HOUSING LENDER. MEMBER FDIC.